# Traduisez avec Translator, un complément gratuit avec Word 2016 pour Windows

*Word 2016 pour Windows permet de traduire du texte sélectionné dans diverses langues. Le traducteur, nommé Translator, se présente comme un complément qu'il faudra initialement installer depuis l'Office Store.* 

## Le texte à traduire.

Choix de la langue dans une partie du document.

Lors de la création d'un nouveau document Word, ou lors de l'ouverture d'un document, Word applique la langue qui a été définie soit en standard, soit dans le document existant.

Il est néanmoins possible de définir des mots ou un texte sélectionné dans une langue différente ; il est ainsi possible d'avoir le texte principal en français, une partie en anglais, une partie en allemand, sachant que la vérification orthographique se fera dans la langue choisie dans chaque partie du document.

# Tout d'abord procédons à l'installation du complément.

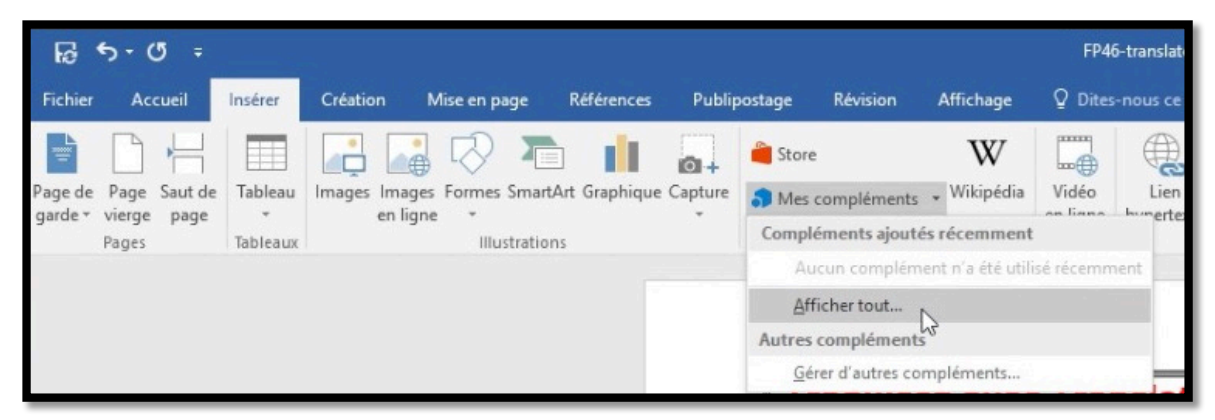

Pour installer le complément Translator allez dans l'onglet Insérer puis cliquez sur Store ou sur **Mes Compléments > Afficher tout**.

| ឆ <del>5</del> ប ÷                                                                                                    | FP46-translator-word2016win - Word                                                              |                                                 |
|----------------------------------------------------------------------------------------------------|-------------------------------------------------------------------------------------------------|-------------------------------------------------|
| Fichier Accueil Insérer Création Mise en page Références                                                                                    | Publipostage Révision Affichage Q Dites-nous ce que vous voulez faire                           |                                                 |
| Page de Page Saut de<br>garde * vierge page<br>Pages Tableaux<br>Hundges Images Formes SmartArt Graphique C<br>en ligne *<br>Hillustrations | Compléments Office<br>MES COMPLÉMENTS   STORE<br>Microsoft Corporation<br>Microsoft Corporation | Gérer mes compléments   O Refresh               |
|                                                                                                    | Search through a wide variety of ready-made symbols to use them in your documents.              | OK Annuler<br>nêtre Compléments<br>pour Office. |
| Page 1 sur 4 412 mots 🗍 🕅 Français (France)                                                                                                 |                                                                                                 |                                                 |
| 🕂 🔘 Posez-moi une question. 📮 💷                                                                                                    | 😑 🧰 🏥 💽 📴 😰 📰 📜 📟                                                                               |                                                 |

Dans le Store Office choisissez votre complément ; cliquez sur Translator puis sur le bouton OK.

| <u> </u>                                                              | FP45-translator-word2016win - Word                                                                                                    | Yves Cornil 💷 — 🗗 🗙                            |
|-----------------------------------------------------------------------|----------------------------------------------------------------------------------------------------|------------------------------------------------|
| Fichier Accueil Insérer Création Mise en pa                           | ge Références Publipostage Révision Affichage Q Dites-nous ce que vous voulez faire                                                                                                    | A Partager                                     |
| Page de Page Saut de Tableaux<br>pardet vierge page<br>Pages Tableaux | Time the fundamental sector of the sector of the sector of                                                                                                    | trine ☐ Objet - Symbole<br>Symboles            |
|                                                                       |                                                                                                    | Translator - ×                                 |
|                                                                       |                                                                                                    |                                                |
|                                                                       | Traducisez avec Translator, un complément gratuit<br>avec Word 2016 pour Windows<br>Windows<br>Windows Parriet de Iradure du texte allectione dans diverses langues.<br>Le texte à traduit<br>Mine langue Mine Store<br>Mine langue Mine Store<br>And Store Store<br>And Store Store<br>And And Store<br>Mine Store<br>And And Store<br>Mine Store<br>And And Store<br>Mine Store<br>And And And And And And And And And And                                                                                                    | Merci de pelletice, le chargement est en cours |
|                                                                       | La tacta à relatione.<br>La tacta à relatione.<br>La tacta à relatione. |                                                |
|                                                                       | · · · · · · · · · · · · · · · · · · ·                                                                                                    |                                                |
| Page I sur 4 412 mass Lub Pranjak (Prance)                            |                                                                                                    | + 100%                                         |
| • Posez-mor the question.                                             |                                                                                                    | FR 24/10/2016                                  |

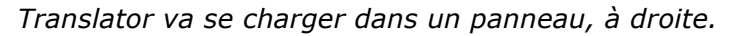

| Fichier Accueil Insérer Création Mise en            | page Références Publipostage Révision Affichage 🖓 Dites-nous ce que vous voulez faire                                                                                      | A Partage                                                                                          |
|-----------------------------------------------------|----------------------------------------------------------------------------------------------------|----------------------------------------------------------------------------------------------------|
| e de Page Saut de<br>Pages Tableau<br>Pages Tableau | es Smalch Graphipe Grants<br>es Smalch Graphipe Grants<br>Ratations                                                                                                    | A A D's Signature →<br>WordAirt Lettine Objet →<br>Toote Symbole Symboles                          |
|                                                     |                                                                                                    | Translator                                                                                         |
|                                                     | <section-header><text><text><section-header><text><text><text><text><text><text></text></text></text></text></text></text></section-header></text></text></section-header> | <text><text><section-header><text><text><text></text></text></text></section-header></text></text> |

Un petit message de bienvenue et quelques explications, cliquez sur Commencer.

#### Processus pour traduire un texte avec Translator.

| 6                  | <del>ა</del> -თ°-                    |                    |                     |                                       |                                                                                     |                                                                       |                                                                                                    |                                                                              | FP46                                                        | i-translator-                             | word2016win -                                              | Word                        |                                                                        |                            |                        | Yves C                                                  | Cornil 🖭 —                                                         | o ×               |
|--------------------|--------------------------------------|--------------------|---------------------|---------------------------------------|-------------------------------------------------------------------------------------|-----------------------------------------------------------------------|----------------------------------------------------------------------------------------------------|------------------------------------------------------------------------------|-------------------------------------------------------------|-------------------------------------------|------------------------------------------------------------|-----------------------------|------------------------------------------------------------------------|----------------------------|------------------------|---------------------------------------------------------|--------------------------------------------------------------------|-------------------|
| Fichier            | Accueil                              | Insérer            | Création            | Mise en page                          | Références                                                                          | Publip                                                                | ostage Révision                                                                                                    | Affichage                                                                    |                                                             |                                           |                                                            |                             |                                                                        |                            |                        |                                                         |                                                                    | A Partager        |
| Page de<br>garde * | Page Saut de<br>vierge page<br>Pages | Tableau<br>Tableau | Images Ima<br>en li | ges Formes Sma<br>gne *<br>Illustrati | ntArt Graphique                                                                     | Capture                                                               | 着 Store<br>🎝 Mes compléments<br>Compléme                                                                                 | Wikipédia<br>• Wikipédia                                                     | Vidéo<br>en ligne<br>Média                                  | Lien<br>hypertexte                        | Signet Renvo                                               | Commentaire<br>Commentaires | En- Pied de Numéro<br>tête * page * de page<br>En-tête et pied de page | Zone de QuickPa<br>texte * | rt WordArt Le<br>Texte | A Signature *                                           | πΩ<br>Équation Symbole<br>Symboles                                 | ~                 |
|                    |                                      |                    |                     |                                       |                                                                                     |                                                                       |                                                                                                    |                                                                              |                                                             |                                           |                                                            |                             |                                                                        |                            |                        | Translator                                              |                                                                    | * ×               |
|                    |                                      |                    |                     |                                       |                                                                                     |                                                                       |                                                                                                    |                                                                              |                                                             |                                           |                                                            |                             |                                                                        |                            |                        | Détection autom                                         | atique                                                             | <b>v</b> (        |
|                    |                                      |                    |                     | v<br>L                                | ford 2016 pc<br>ord 2016 pc<br>traducteur,<br>ment install                          | ez av<br>ave<br>bur Winde<br>nommé<br>er depuis                       | ec Transla<br>c Word 20<br>wws.permet de tra<br>Translator, se pro<br>t l'Office Store.                                  | ator, u<br>D16 po<br>duire du te.<br>ésente comi                             | n com<br>ur Wi<br>ate sélecti<br>ne un cor                  | indow                                     | i <b>ent gra</b><br>/S<br>ns diverses la<br>t qu'il faudra | atuit<br>angues.<br>initia- |                                                                        |                            |                        | Sélectionner une                                        | langue                                                             | ×                 |
|                    |                                      |                    |                     |                                       | Choix de la la<br>Lors de la cré<br>langue qui a<br>Il est néanma<br>ainsi possible | ngue dans<br>ation d'un<br>été définie<br>ins possibl<br>d'avoir le t | une partie du docume<br>nouveau document W<br>soit en standard, soit<br>e de définir des mots<br>texte principal en fran | nt.<br>ord, ou lors de<br>dans le docum<br>ou un texte sé<br>çais, une parti | l'ouverture<br>ent existant<br>ectionné da<br>e en anglais, | d'un docum<br>ns une lang<br>, une partie | nent, Word appl<br>que différente ;<br>en allemand, s      | ique la<br>il est<br>achant |                                                                        |                            |                        | Sélectionnez les<br>Choisissez ensuit<br>du document qu | langues ci-dessus.<br>te les mots ou phras<br>ie vous voulez tradu | ?₿<br>ses<br>iire |
|                    |                                      |                    |                     | i.                                    | rocessu                                                                             | s pou                                                                 | r traduire u                                                                                                    | n texte                                                                      | avec                                                        | Transl                                    | ator.                                                      |                             |                                                                        |                            |                        | Traductions de Mic                                      | crosoft® Translator                                                |                   |

Dans Translator il faudra choisir la langue de départ et la langue d'arrivée ; il sera possible de changer les paramètres pour différentes zones de texte à traduire.

2 Fiche pratique FP 46 – Clubs Microcam et Communautés Numériques

### Traduction en allemand avec l'aide de Translator.

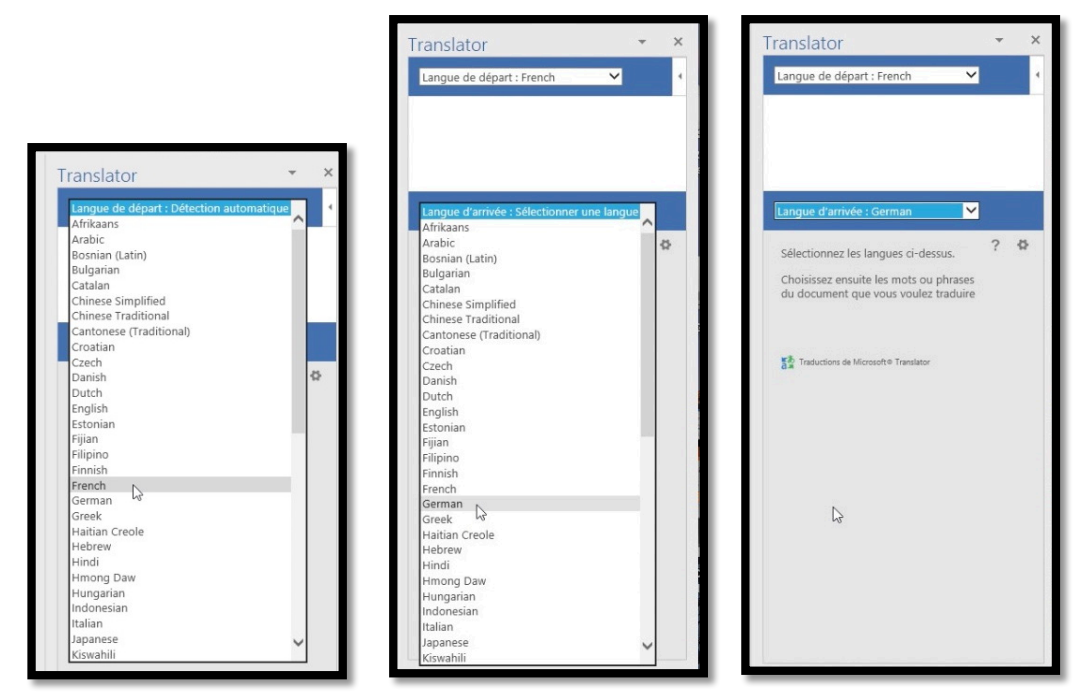

Choisissez les langues de départ (ici français, French) et d'arrivée (ici German, allemand) et sélectionnez le texte à traduire.

| FP46-translator-word2016win - Word                                                                                                    | Outils de dessin                                                               |                                         |                                               | Yves C                                                                                         | ornil 120 — 10 X                                                                                                    |
|----------------------------------------------------------------------------------------------------|--------------------------------------------------------------------------------|-----------------------------------------|-----------------------------------------------|------------------------------------------------------------------------------------------------|----------------------------------------------------------------------------------------------------|
| n Mise en page Références Publipostage Révision Affichage                                                                                                    | Format Q Dit                                                                   |                                         |                                               |                                                                                                | A Partager                                                                                                    |
| Images Formes SmartArt Graphique Capture<br>en ligne                                                                                                    | Vidéo Lien Sigr<br>en ligne hypertexte                                         | net Renvoi Commentaire téte             | Pied de Numéro<br>page* de page*              | t WordArt Lettrine                                                                             | $\pi \Omega$<br>Equation Symbole                                                                                                    |
| Illustrations Complements                                                                                                    | Média Liens                                                                    | s Commentaires En-                      | éte et pied de page                           | Texte                                                                                          | Symboles ^                                                                                                    |
|                                                                                                    |                                                                                |                                         |                                               | Translator                                                                                     | - ×                                                                                                    |
|                                                                                                    |                                                                                |                                         |                                               | French                                                                                         | ~                                                                                                    |
| Word 2016 pour Windows permet de traduire du te.<br>Le traducteur, nommé Translator, se présente com<br>lement installer depuis l'Office Store.                                                  | n complemen<br>ur Windows<br>xte sélectionné dans di<br>me un complément qu'   | iverses langues.                        |                                               | Choix de la langu<br>documentLors d<br>document Word,<br>document, Word<br>définie soit en sta | e dans une partie du<br>e la création d'un nouveau<br>ou lors de l'ouverture d'un<br>applique la langue qui a été<br>andard, soit dans le |
| Le texte à traduire.                                                                                                    |                                                                                |                                         |                                               | German                                                                                         | ✓                                                                                                    |
| Choix de la langue dans une partie du document.                                                                                                    | V                                                                              | erdana                                  | 8 - A - A - A -                               | Cliquez ou appuy<br>pour l'insérer, la                                                         | vez sur une traduction ? &                                                                                                    |
| langue qui a été définis soit en standardi, soit dans le docum<br>Il est néaminis possible de définir des mots ou n'exte se<br>ainsi possible d'avoir le texte principal en français, une partir | ent existant.<br>lectionné dans une langue di<br>e en anglais, une partie en a | ifférente ; il est<br>illemand, sachant | • <u>A</u> • <u>i</u> Ξ • <u>i</u> Ξ • Styles | Wahl der Sprac<br>Dokuments.We<br>Dokument zu e                                                | che in einem Teil des<br>enn Sie ein neues Word-<br>rrstellen, oder wenn ein<br>finet wird wendet Word                                    |
| Processus pour traduire un texte                                                                                                    | avec Translate                                                                 | or. I                                   |                                               | die Sprache, di<br>oder in das vor                                                             | e entweder als Standard 🔸                                                                                                    |

Le texte est en français et en allemand dans le panneau Translator.

| Traduction avec Translator en anglais.                                                                                                    |               | Choix de la langue dans une partie du<br>document.Lors de la création d'un nouv<br>document Word, ou lors de l'ouverture<br>document, Word applique la langue qu<br>définie soit en standard, soit dans le                                                                                                    |
|----------------------------------------------------------------------------------------------------|---------------|----------------------------------------------------------------------------------------------------|
| Traduisez avec. Translator,<br>Incomplement gratult avec. Word 2016 pour Mac<br>Unit avec. Word 2016 pour Mac<br>Unit avec. Word 2016 p | The field an- | German  Cliques ou appuyee sur une traduction Cliques ou appuyee sur une traduction Cliques ou appuyee sur une traduction Cliques ou appuyee sur une traduction Cliques ou appuyee sur out appuyee Cliques ou appuyee Cliques out appuyee Cliques out |

Positionnez le curseur où vous voulez introduire la traduction et cliquez sur Insérer.

## Choix de la langue dans un document multilingue.

|      |                 |                                                                                                    |                                                                                                    |                                                                                                    |                                                                                                    | FP4                                                                                                    | l6-translato                                                                  | r-word2016win                                                                                                    | - Word                                    |               |
|------|-----------------|----------------------------------------------------------------------------------------------------|----------------------------------------------------------------------------------------------------|----------------------------------------------------------------------------------------------------|----------------------------------------------------------------------------------------------------|----------------------------------------------------------------------------------------------------|-------------------------------------------------------------------------------|----------------------------------------------------------------------------------------------------|-------------------------------------------|---------------|
| atio | n Mise en pa    | ige Référenc                                                                                                    | es Publipostage                                                                                                    | Révision                                                                                                    | Affichage                                                                                                    | ♀ Dite                                                                                                    | s-nous ce d                                                                   | que vous voulez                                                                                                    | faire                                     |               |
| s    | Traduire Langue | Nouveau<br>commentaire                                                                                                    | Supprimer Précédent S                                                                                                    | uivant Affiche                                                                                                    | r les S<br>taires mod                                                                                                    | Guivi des<br>difications *                                                                                                    | Marqu<br>Affiche                                                              | ues simples<br>er les marques *<br>érifications -*                                                                                                    | Accep                                     | oter Refuser  |
|      |                 |                                                                                                    | Word 2016 pour Mac permet de<br>langues. Le traducteur, nommé<br>dra initialement installer depuis<br>Le texte à traduire.<br>Choix de la langue dans une<br>Lors de la création d'un nou<br>cument, Word applique la la                                                                                                    | traduire du texte séle<br>Translator, se présent<br>Word.<br>partie du document.<br>veau document Word,<br>ngue qui a été définie                                                                                                    | ctionné dans Wor<br>e comme un com<br>ou lors de l'ouver<br>soit en standard,                                                                                                    | d dans diverses<br>plément qu'il fac<br>ture d'un do-<br>soit dans le do-                                                                                                    | )<br>)                                                                        | Orieran Teptional<br>Caretaver (Tankinne)<br>Datalan<br>Careta<br>Datalan<br>Datalan<br>Datalan<br>Kareta<br>Kareta<br>K |                                           |               |
|      |                 | Il faut ensu<br>glais, Engli<br>Wahl der S<br>Wenn Sie e<br>wird, wend<br>Dokument<br>Es ist jedo<br>Sprache; D<br>englischer<br>prüfung in | uite sélectionner le<br>sh).<br>prache in einem T<br>ein neues Word-Do<br>let Word die Sprac<br>definiert wurde.<br>ch möglich, definie<br>bles macht es mög<br>Sprache, einige in<br>der Sprache, die i                                                                                                    | es langues de<br>eil des <u>Doku</u><br>okument zu e<br>che, die entw<br>eren Worte o<br>lich, die wich<br>deutscher S<br>n jedem Teil                                                                                                    | e départ Lang<br>Lang<br>ment La sé<br>erstell trans<br>eder Afai<br>der el Afai<br>htigst Albi<br>prach des I                                                                                                    | Ciel Francesia Francek) at d'arrivéa (ici an<br>ngue ?<br>sélection est en :<br>'Anglais (États-Unis)<br>'Français (France)<br>'ar (aa-DJ)<br>frikaans<br>banais<br>'Allemand (Allemagne)<br>'Allemand (Autriche) |                                                                               |                                                                                                    |                                           | ×             |
|      |                 | Re a D G<br>Anna Tanta<br>Paging and an<br>San tangan<br>San tangan<br>San tangan<br>San tangan<br>San tangan                               | Color Standard Millions No.     Color Standard Millions No.     Sector Standard Millions No.     Sector Standard Millions No.     Sector Standard Millions No.     Sector Standard Millions No.     Sector Standard Millions No.     Sector Standard Millions No.     Sector Standard Millions No.     Sector Standard Millions No.     Sector Standard Millions No.     Sector Standard Millions No.     Sector Standard Millions No.     Sector Standard Millions No.     Sector Standard Millions No.     Sector Standard Millions     Sector Standard Millions     Sector Sta | Statis seventare were     Spentare Metalene Metalene     Spentare Metalene Metalene     Spentare Metalene Metalene     Spentare Metalene Metalene     Spentare Metalene Metalene     Spentare Metalene     Spentare Metalenee     Spentare Metalenee     Spentare Metalenee     Spentare | Le vé<br>territor ()<br>Format<br>Roman<br>Roman<br>Roma | inficateur d'<br>sent automa<br>ttionnée s'il:<br>le pas vérifie<br>lét <u>e</u> cter auto<br>finir par défi                                                                                                    | orthograph<br>tiquement<br>s sont dispo<br>er l'orthogra<br>omatiqueme<br>aut | e et les autres d<br>les dictionnaires<br>onibles.<br>aphe ou la gram<br>ent la langue                                                                                                    | outils linguis<br>s de la langu<br>umaire | itiques<br>le |

Dans le texte qui a été inséré depuis Translator, certains mots sont soulignés ; c'est parce que la langue du document est dans une autre langue (en français) et le texte introduit est en allemand.

Il restera à adapter le correcteur orthographique pour tenir compte de la langue pour une partie du document.

Pour choisir une langue pour une partie du document, sélectionnez le texte à vérifier, allez dans l'onglet révision, cliquez sur l'outil langue et choisissez la langue dans le menu déroulant ; dans le cas présent la case détecter automatiquement la langue avait été cochée.

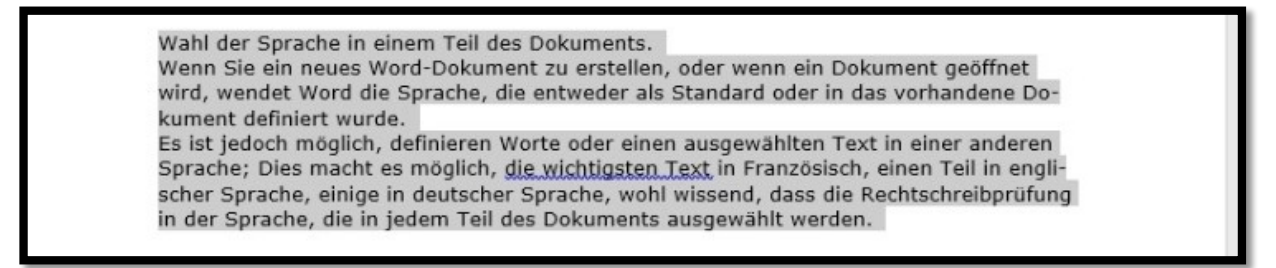

Le 24 octobre 2016 Yves Cornil, MVP Microsoft®, animateur au CILAC (59 110 La Madeleine). www.microcam06.org - www.conum.fr - www.cornil.com

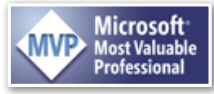